## Saisie de la demande d'affectation post 3<sup>ème</sup> en lycée ou lycée professionnel

## Date limite le 31 mai 2022 à respecter obligatoirement (fermeture du serveur)

Etape 1 : connexion au service Educonnect avec les codes

| Enregistrement automatique                                      | e Document1 - Word                                                                                                    |                            | techercher (Alt+Q)                         | Richard                              | Suffren 📧 🌽 – 🔿 🗙                        |  |  |
|-----------------------------------------------------------------|----------------------------------------------------------------------------------------------------|----------------------------|--------------------------------------------|--------------------------------------|------------------------------------------|--|--|
| M Boite de réception (2) - rsuffren X                           |                                                                                                    |                            | X Connexion responsable - ÉduCon           | × +                                  |                                          |  |  |
| $\leftarrow$ $\rightarrow$ $C$ $\triangle$ $($ $\triangleq$ edu | uconnect.education.gouv.fr/idp/profile/SA                                                                                              | ML2/Redirect/SSO?execution | n=e2s1                                     |                                      | 아 🖻 ☆ 🛊 🖬 🚺 🗄                            |  |  |
| G Google 🚺 Ministère de l'                                      | 'Éduc 💶 legifrance 🛛 site du collège                                                                                                   | é Éduscol 🔞 esterel.ac-n   | ice.fr 🔋 Franceinfo 🄟 Le Monde 🔇 café péda | Eurosport 🔤 SFR Mail 💿 Google Agenda | @ PDF Candy K AlloCiné CIC »             |  |  |
| 🗾 ÉduConnect                                                    |                                                                                                    |                            |                                            | ← CI                                 | ← Changer de profil                      |  |  |
|                                                                 |                                                                                                    |                            | ဝ<br>ြဂ္ဂိ Représentant légal              |                                      |                                          |  |  |
|                                                                 | Le compte EduConnect peut     donner accès :         • aux démarches en ligne, comme la fiche         de renseignements. la demande de | fiche                      | Je me connecte avec mor                    | o compte ÉduConnect                  |                                          |  |  |
|                                                                 | bourse, etc ;<br>• à l'espace numérique de travail (EN                                                                                 | IT);                       | Identifiant                                | Identifiant oublié? →                |                                          |  |  |
| • :                                                             | • au livret scolaire.                                                                                                    |                            | Identifiant au format p.nomX               | Х                                    |                                          |  |  |
|                                                                 |                                                                                                    |                            | Mot de passe                               | Mot de passe oublié? →               |                                          |  |  |
|                                                                 |                                                                                                    |                            |                                            | 0                                    |                                          |  |  |
|                                                                 |                                                                                                    |                            | Se                                         | connecter                            |                                          |  |  |
|                                                                 |                                                                                                    |                            | Je n'ai p                                  | as de compte →                       |                                          |  |  |
|                                                                 |                                                                                                    |                            |                                            | ou                                   |                                          |  |  |
|                                                                 | ceConnect                                                                                                    |                            |                                            |                                      |                                          |  |  |
| Taper ici pour rec                                              | chercher 🔱 🖽                                                                                                    | 0 🛱 🖥 🙍                    | 💼 单 🧿 🙋 💻                                  |                                      | x <sup>P</sup> ^ 🐨 11:14<br>09/05/2022 📲 |  |  |

| Enregistrement automatique Document1 - Word                                                                 | P Rechercher (Alt+Q)                                           | Richard Suffren 📧 🧷 – 🔿 🗙                                        |
|----------------------------------------------------------------------------------------------------|----------------------------------------------------------------|------------------------------------------------------------------|
| M Boite de réception (2) - rsuffren® X 6 Esterel X 6 Co                                                     | nvergence × 🚺 Compte responsable - ÉduConne × +                | ✓ - □ ×                                                          |
| $\leftrightarrow$ $\rightarrow$ C $\triangle$ $(a)$ moncompte.educonnect.education.gouv.fr/educt-self-servi | ce/profil/consultationProfil                                   | 🖻 🖈 🖬 🕐 🗄                                                        |
| G Google 🚺 Ministère de l'Éduc 💶 legifrance 🚳 site du collège 🧯 Éduscol                                     | 🔞 esterel.ac-nice.fr 🚦 Franceinfo 🔟 Le Monde 🔇 café péda 💈 Eur | osport 💶 SFR Mail 🛐 Google Agenda 🔘 PDF Candy 🏹 AlloCiné 🚥 CIC » |
| ÉduConnect                                                                                                  |                                                                | Alexandra SUFFREN   ③ Se déconnecter                             |
| d.501114114                                                                                                 |                                                                |                                                                  |
| Mot de passe 🖉 Modifier                                                                                     |                                                                |                                                                  |
| •••••                                                                                                    |                                                                |                                                                  |
| Adresse mail 🖉 Modifier                                                                                     |                                                                |                                                                  |
| rsuffren 83330@gmail.com                                                                                    |                                                                |                                                                  |
| Téléphone portable 🖉 Confirmer                                                                              |                                                                |                                                                  |
| +33 6 75 72 74 85                                                                                           |                                                                |                                                                  |
| ▲ Vous devez confirmer votre numéro $→$                                                                     |                                                                |                                                                  |
| Afficher les alertes de mon<br>compte à chaque connexion<br>Désactivé                                       |                                                                |                                                                  |
| Accéder à mes services                                                                                      |                                                                |                                                                  |
|                                                                                                    |                                                                |                                                                  |
|                                                                                                    |                                                                |                                                                  |
| 🖽 🔿 Taper ici pour rechercher 🛛 🚨 🖽 💽 🧮                                                                     | 🗄 🗃 🚖 🌢 🧿 🐼 💻                                                  | x <sup>R</sup> ^ 🗐 11:15<br>19/05/2022 🕄                         |
|                                                                                                    |                                                                |                                                                  |
| 1                                                                                                    |                                                                |                                                                  |

Cliquez sur l'icône ci-dessus

Etape 2 : service affectation

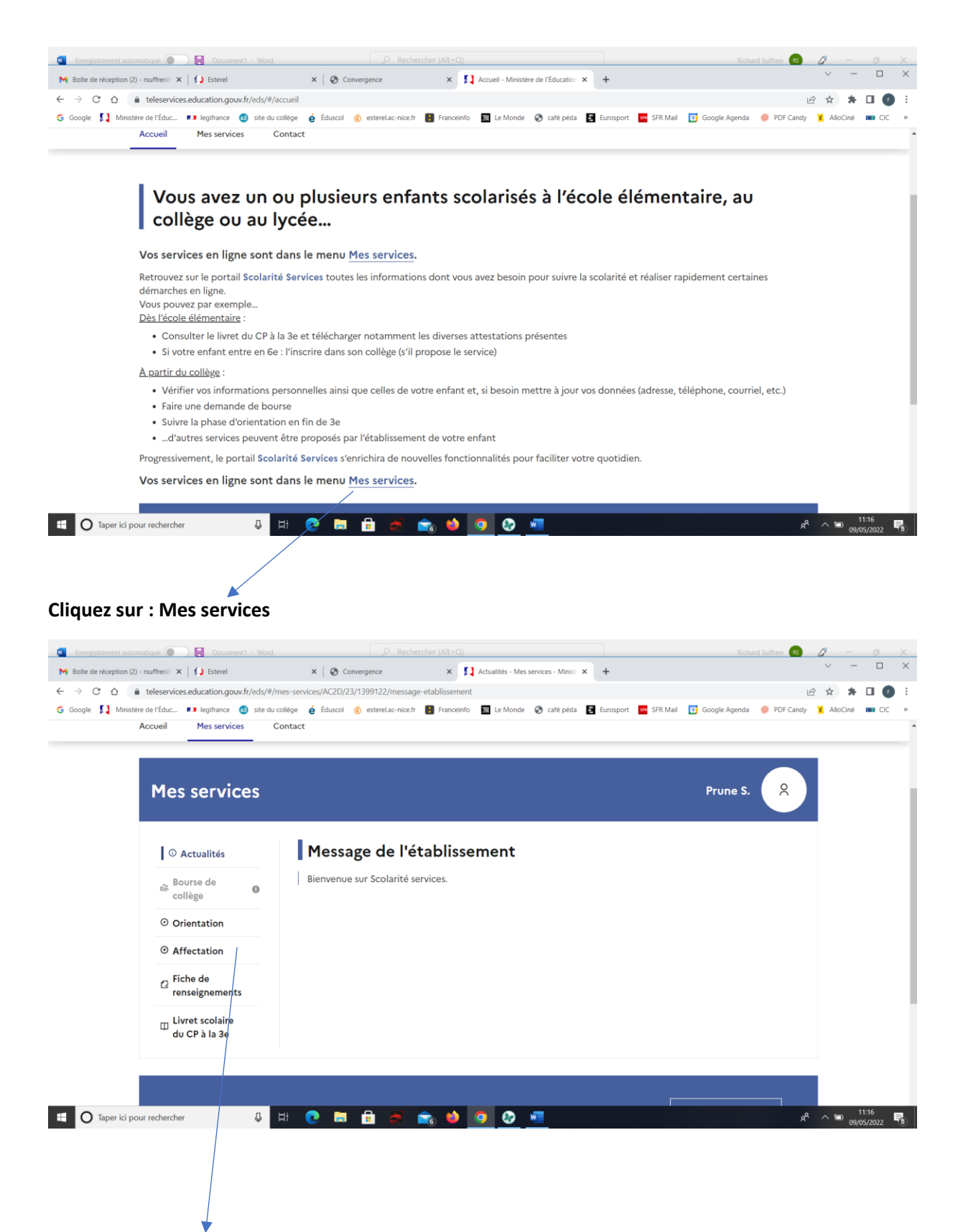

**Choisir le menu : affectation** 

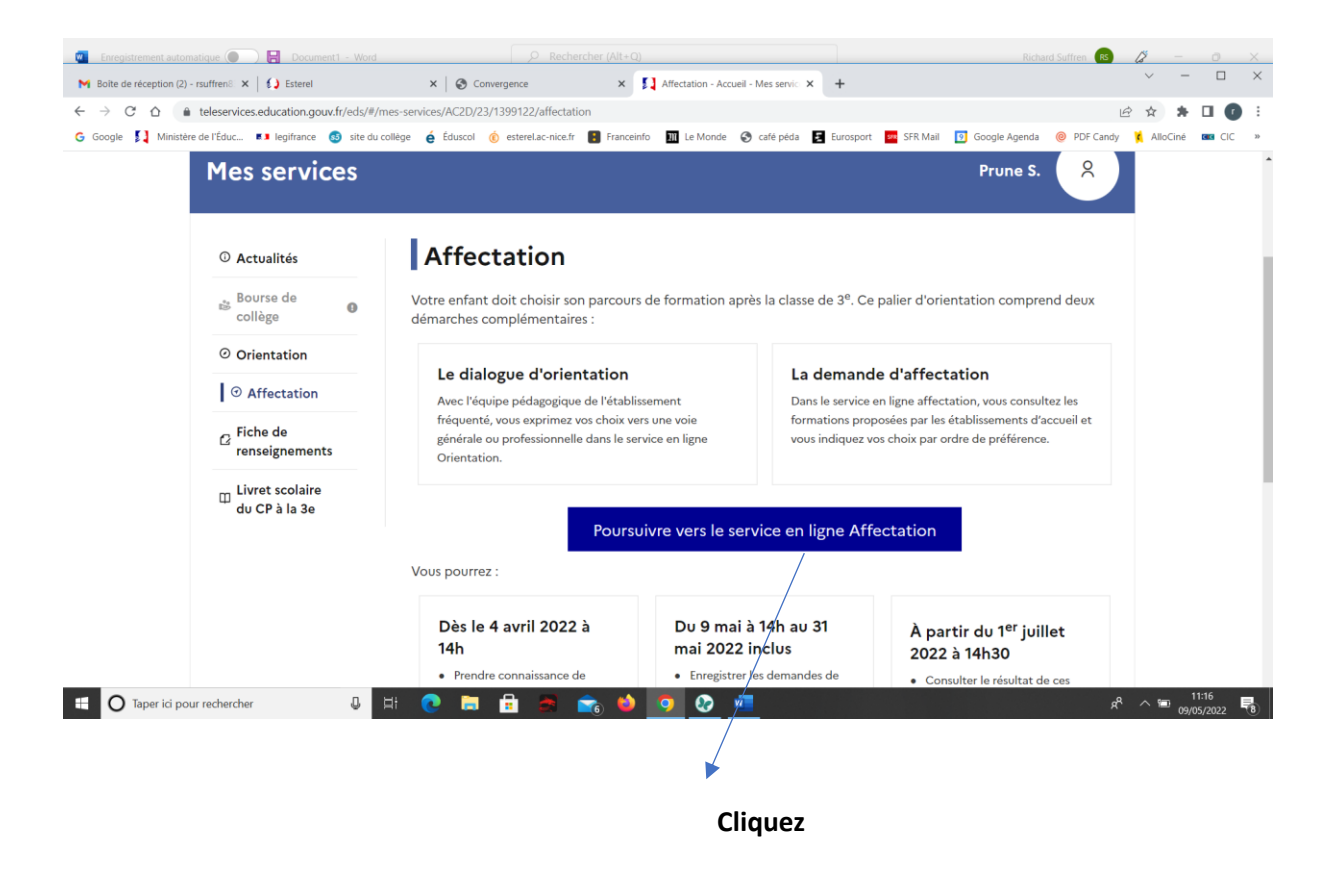

## Etape 3 : choisir son affectation

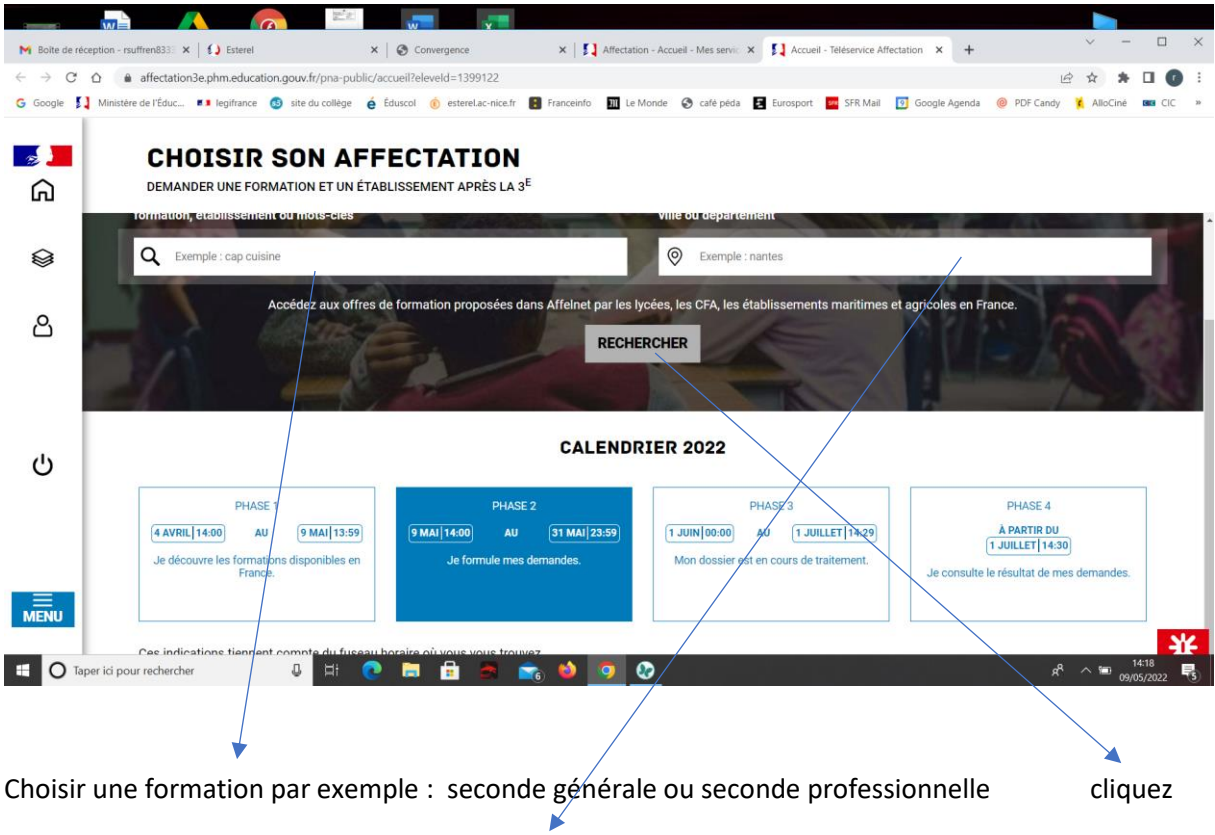

Choisir une ville du lieu de formation : La Seyne sur mer par exemple

| Affectation - | Accueil - Mes servic 🗴 🚺 Recherche - Téléservice Affectatic 🗙 🕂                                                                                                    |                                                                                                    |  |  |  |
|---------------|----------------------------------------------------------------------------------------------------|----------------------------------------------------------------------------------------------------|--|--|--|
| ← → C f       | https://affectation3e.phm.education.gouv.fr/pna-public/consultation/liste-offres                                                                                                    | 🖻 🖈 🖬 🚺 🕴                                                                                                    |  |  |  |
| G Google 🚺    | Ministère de l'Éduc 💶 legifrance 🚳 site du collège 🧯 Éduscol 🄞 esterel.ac-nice.fr 📳 Franceinfo                                                                                                    | 🛛 🎹 Le Monde 🎯 café péda 📘 Eurosport 🏧 SFR Mail 👩 Google Agenda 🛛 »                                                    |  |  |  |
| <b>,</b>      | CHOISIR SON AFFECTATION<br>DEMANDER UNE FORMATION ET UN ÉTABLISSEMENT APRÈS LA 3 <sup>E</sup>                                                                                                    |                                                                                                    |  |  |  |
|               | QUOI seconde générale         OÙ         La seyne sur mer         RECHERCHER                                                                                                    |                                                                                                    |  |  |  |
| උ             | 4 offre(s) trouvée(s) correspondant à vos critères de recherche FILTRES AVANCÉS V<br>Afficher mon ou mes lycée(s) de secteur ?                                                                                                    | CLASSE DE SECONDE GÉNÉRALE ET TECHNOLOGIQUE<br>Secteur public, Statut scolaire                                         |  |  |  |
| ڻ<br>MENU     | Classe de seconde générale et technologique<br>Lycée Paul Langevin<br>83 - LA SEYNE-SUR-MER<br>Lycée de secter Public Boolaire<br>Classe de seconde générale et technologique<br>Lycée Beaussier<br>83 - LA SEYNE-SUR-MER<br>Public Boolaire |                                                                                                    |  |  |  |
|               | Ministère de l'Éducation nationale, de la Jeunesse et des Sports                                                                                                    | Plan du site Aide et contacts Mentions légales Cookies Accessibilité ; partiellement conforme Mes données personnelles |  |  |  |
| 👩 💶           | 📋 🌢 🖉 😂 🖸 😓 🚺 💌                                                                                                    | FR 🔺II 🕪 🔐 19:27<br>09/05/2022                                                                                         |  |  |  |
|               |                                                                                                    |                                                                                                    |  |  |  |
| Choisir la    | a classe dans le lycée souhaité                                                                                                    | cliquez pour ajouter le choix                                                                                          |  |  |  |

## Etape 4 : validation

| Enregistrer                              | ment automatique 🔵 🗧 affectat        | ion 1eres * 🖉 Recher                                                                  | rcher (Alt+Q)                                                                | Richard Suffren                         | RS // - 0 X                        |
|------------------------------------------|--------------------------------------|---------------------------------------------------------------------------------------|------------------------------------------------------------------------------|-----------------------------------------|------------------------------------|
| M Boite de réc                           | ception - rsuffren8333 🗙 🛛 🚺 Esterel | × S Convergence                                                                       | 🗙 🛛 🚺 Affectation - Accueil - Mes servici 🗙 🚺 Voir                           | /Enregistrer mes voeux - Télé 🗙 🕂       | ~ - 🗆 ×                            |
| $\leftarrow \   \rightarrow \   {\tt G}$ |                                      | n.gouv.fr/pna-public/voeux?eleveld=1399122                                            |                                                                              |                                         | 🖻 🌣 🖈 🖬 🕜 🗄                        |
| G Google 💈                               | Ministère de l'Éduc 💶 legifrance 🤇   | 3 site du collège 🧯 Éduscol 🔞 esterel.ac-nice.fr                                      | 🔋 Franceinfo 🔟 Le Monde 📀 café péda 🛃 Eurospo                                | rt 📴 SFR Mail 🛐 Google Agenda 🍥 PD      | F Candy 🏹 AlloCiné 🚥 CIC »         |
| <b>》</b> 】<br>向                          | CHOISIR S                            | SON AFFECTATION<br>MATION ET UN ÉTABLISSEMENT APRÈS LA 3                              | şΕ                                                                           |                                         |                                    |
| ⊜ <sup>2</sup>                           | ← Retour à la<br>RANG 1<br>◆ ◆       | page d'accueil  2NDE GÉNÉRALE ET TECHN Lycée Dumont d'Urville                         | OLOGIQUE - SECTION BINATION                                                  | ALE - ALLEMAND ABIBA                    | <u>vc</u>                          |
| උ                                        | RANG 2                               | 83 - TOULON<br>CLASSE DE SECONDE GÉNÉ<br>Lycée Paul Langevin<br>83 - LA SEYNE-SUR-MER | ÉRALE ET TECHNOLOGIQUE                                                       |                                         | ŵ                                  |
| ር                                        |                                      | Vous devez enreg                                                                      | istrer vos demandes pour que la sélection soit prise<br>VALIDER LES DEMANDES | ● <u>Ajouter d'autr</u><br>e en compte. | res demandes                       |
| MENU                                     |                                      |                                                                                       |                                                                              |                                         | Je donne<br>mon avis<br>services - |
|                                          | per ici pour rechercher              |                                                                                       | <u>* U U * </u>                                                              |                                         | я <sup>н</sup> ^ 🖿 09/05/2022 📲    |

Pour terminer, n'oubliez pas de valider vos demandes et de télécharger le récapitulatif.

Vous pouvez faire 10 choix maximum, dans toute la France. Attention pour les affectations en seconde générale, le dernier vœu est obligatoirement le lycée de secteur c'est-à-dire le lycée Langevin de La Seyne sur mer.